English version below (starting page 13)

Herzlich willkommen auf dem Weg zum Deutschlandsemesterticket bei der MVB

## Anleitung für Studierende der H<sup>2</sup> zur Integration des Deutschlandsemestertickets in easy.GO

easy.GO in den Stores:

Apple: https://apps.apple.com/de/app/easygo/id313765386

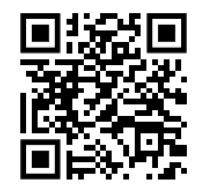

Android: https://play.google.com/store/apps/detail s?id=de.easygo&hl=de

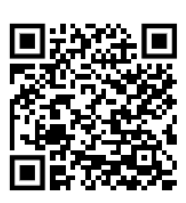

# Voraussetzungen, um das Deutschlandsemesterticket in easy.GO hinzuzufügen:

- Account in easy.GO
- Hochschul-Login (vom Rechenzentrum der Hochschule bereitgestellt)
- Wichtig: Account-Daten für easy.GO und das Hochschul-Login müssen **nicht** identisch sein! (Sie können jede beliebige E-Mail-Adresse nutzen, um sich einen Account in easy.GO anzulegen.)

#### 1. Einloggen oder Registrieren in easy.GO

Damit das Deutschlandsemesterticket in der App gespeichert werden kann, benötigen Sie einen Account in easy.GO.

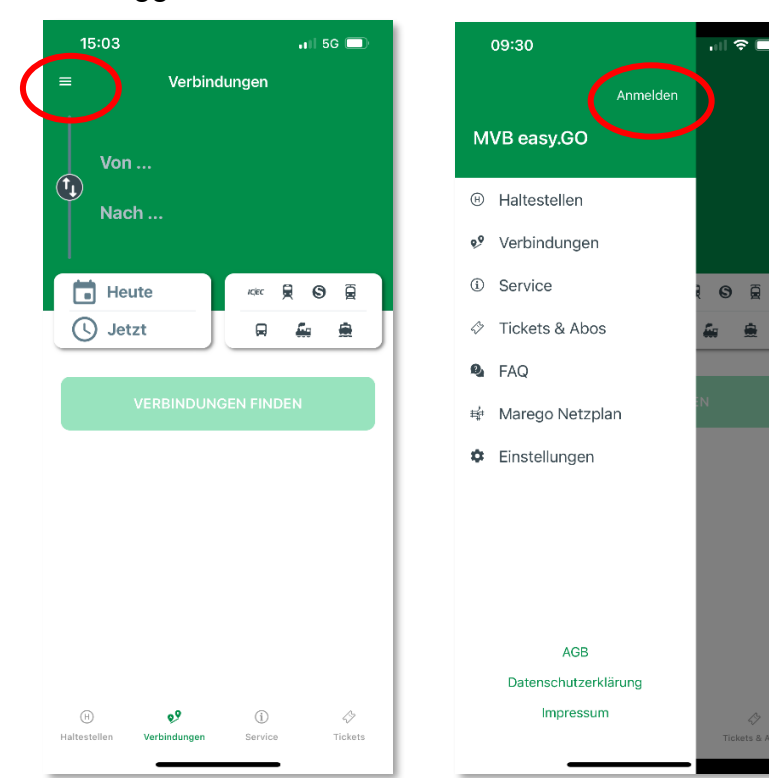

Bitte loggen Sie sich ein oder erstellen einen Account.

#### 1a) Anmelden

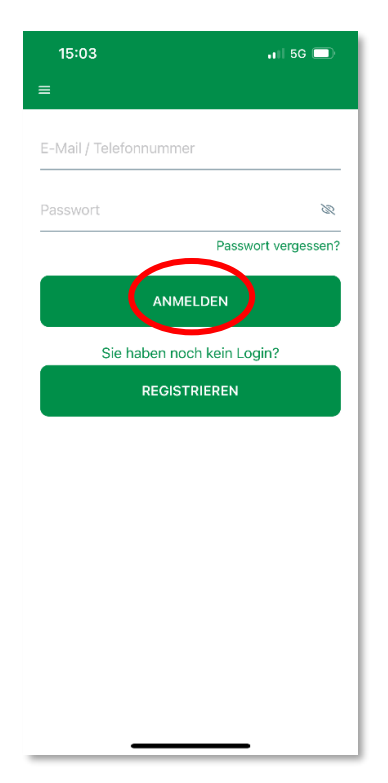

#### 1b) Registrieren

| 15:03 .II 5G 🗩                             | 15:04                                     | ••II 5G 🗩                | 11:29                                                  | nt ≎ ■                                                                                                    |
|--------------------------------------------|-------------------------------------------|--------------------------|--------------------------------------------------------|----------------------------------------------------------------------------------------------------|
| =                                          | Zurück Registri                           | ieren                    | =                                                      | Profil                                                                                                    |
| E-Mail / Telefonnummer                     | Kontoinforr                               | nationen                 | Kon                                                    | toinformationen                                                                                             |
|                                            | E-Mail                                    |                          | n                                                      | e.de                                                                                                    |
| Passwort 🗞                                 |                                           |                          |                                                        |                                                                                                    |
| Passwort vergessen?                        | Passwort                                  | <i>B</i>                 |                                                        |                                                                                                    |
| ANMELDEN                                   | Passwortbestätigung                       | 8                        |                                                        | Dessurent                                                                                                   |
| Sie haben noch kein Login?<br>REGISTRIEREN | Datenschutz                               | rerklärung               | Aktue<br>Bestä<br>Ihr Konto m<br>bevor Sie<br>Bitte üb | tigen Sie Ihr Konto<br>uss noch bestätigt werden,<br>ein Ticket kaufen können.<br>arprüfen Sie Ihre E-Mail. |
|                                            | Ich habe die Datense<br>Kenntnis genommer | chutzerklärung zur<br>1. | Neue E-M                                               | ail erneut senden 🛛 🔍                                                                                       |
|                                            | (hier klicken zum Le                      | sen)                     | Neues Passwort                                         | wiederholen 🛛 🗞                                                                                             |
|                                            | REGISTR                                   | IEREN                    | K                                                      | onto Löschen                                                                                                |

Die E-Mail-Adresse muss noch bestätigt werden.

#### Dafür erhalten Sie eine E-Mail:

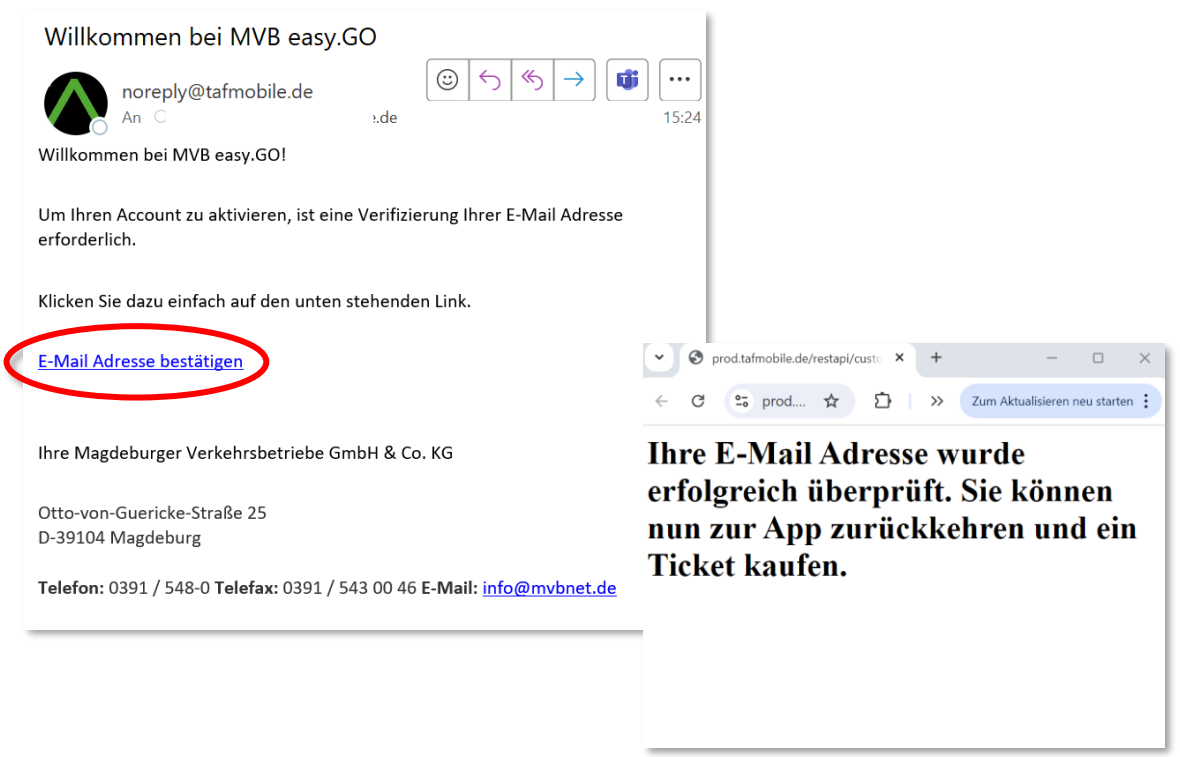

Sobald Sie diese Nachricht sehen, gehen Sie zurück zur App, um fortzufahren.

#### 2. D-Semesterticket hinzufügen

- Seitenmenü > Tickets & Abos
- Button "D-Semesterticket hinzufügen"

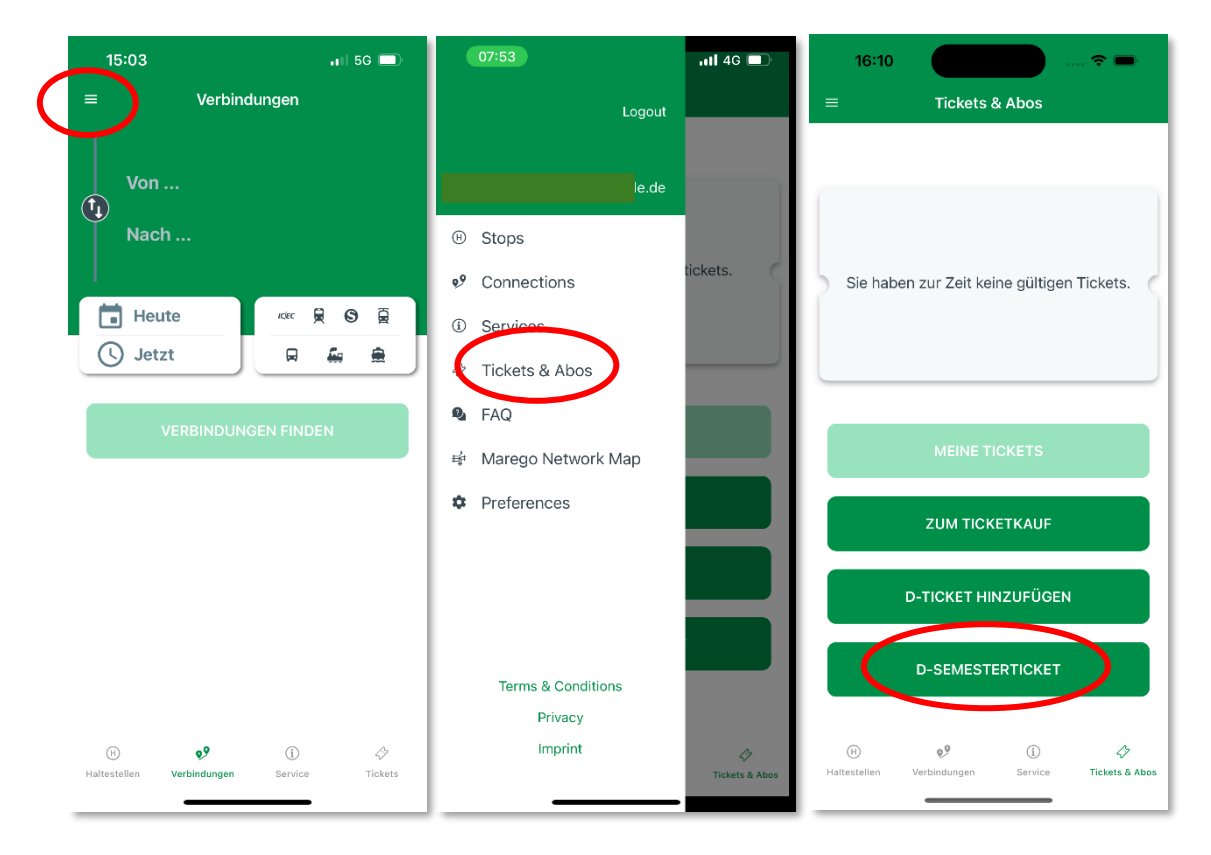

#### 3. Onboarding-Informationen

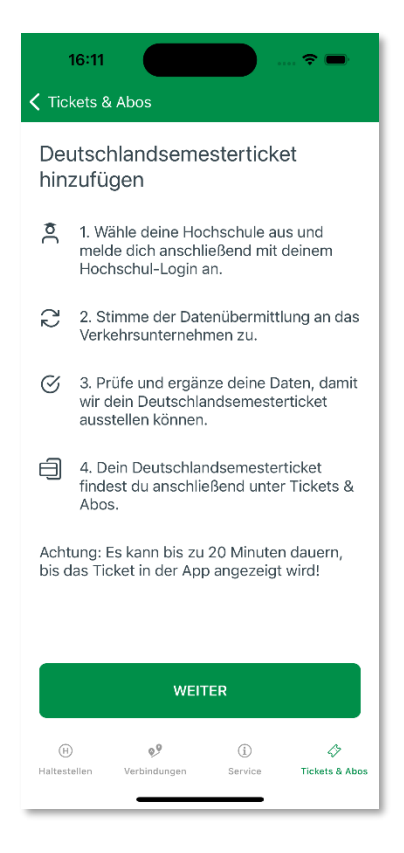

#### 4. Hochschule auswählen

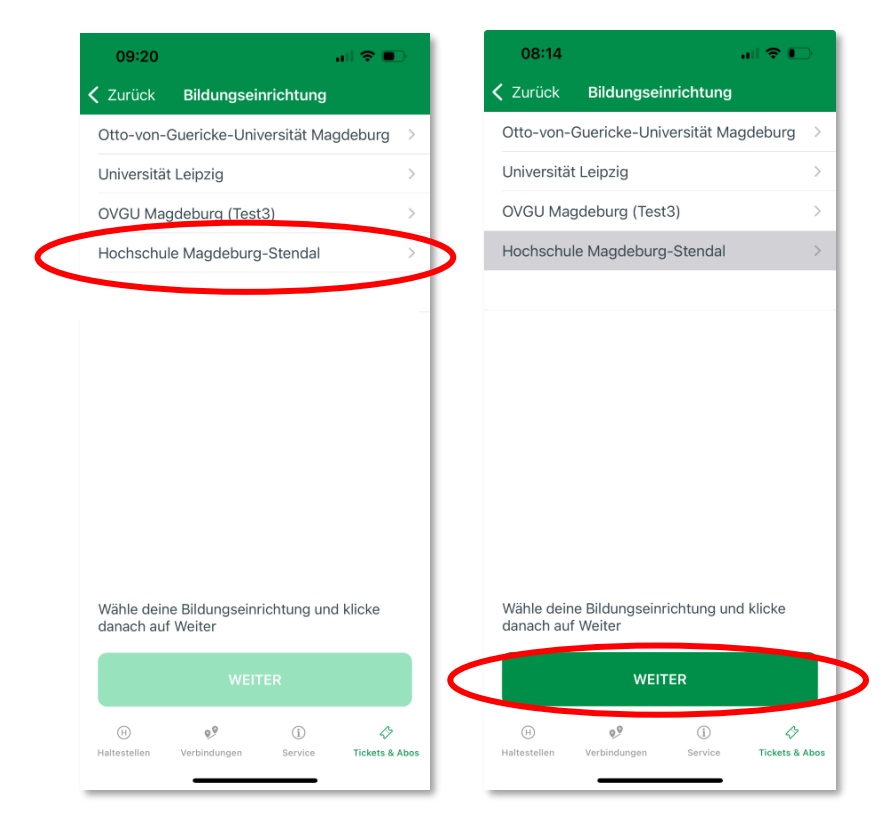

5. Zugangsdaten für den H<sup>2</sup>-Account eingeben

| 09:20                                                                  | .⊪ 奈 ■                                        | 10:      | 17                                                                                     | ul 🗢                                                             |          |
|------------------------------------------------------------------------|-----------------------------------------------|----------|----------------------------------------------------------------------------------------|------------------------------------------------------------------|----------|
| Fertig 🔒 idptest.hs-mag                                                | deburg.de 😑 🤇                                 | う Fertig | 🔒 idptest.hs-m                                                                         | agdeburg.de 🗧                                                    | 2 C      |
|                                                                        | 2<br>Hochschule<br>gesturg + Sarnaa           | h² - B   | enutzername<br>2jjtick                                                                 | Hochschule<br>Magdeburg - Stendal                                |          |
| h² - Benutzername                                                      |                                               | h² - P   | asswort                                                                                |                                                                  |          |
| h² - Passwort                                                          | chern                                         |          | Anmeldung nicht sp<br>Die zu übermittelnd<br>anzeigen, damit ich<br>gegebenenfalls abl | beichern<br>Ien Informationen<br>I die Weitergabe<br>ehnen kann. |          |
| Die zu übermittelnder<br>anzeigen, damit ich d<br>gegebenenfalls ableh | i Informationen<br>ie Weitergabe<br>nen kann. | 25       | Anmelden<br>Passwort vergesse<br>Hilfe benötigt?                                       | en?                                                              |          |
| Anmelden                                                               |                                               | »        | Bibliotheksanwend                                                                      | lungen?                                                          |          |
| » Passwort vergessen* » Hilfe benötigt?                                | ?                                             | Impressu | © Hochschule Ma<br>m I Nutzungsbedingu                                                 | gdeburg-Stendal<br>Ingen I Datenschutze                          | rklärung |
| < >                                                                    | Û (                                           | 0 <      | >                                                                                      | Û                                                                | Ø        |

# Ggf. müssen Sie noch der Informationsweitergabe und den Nutzungsbedingungen zustimmen

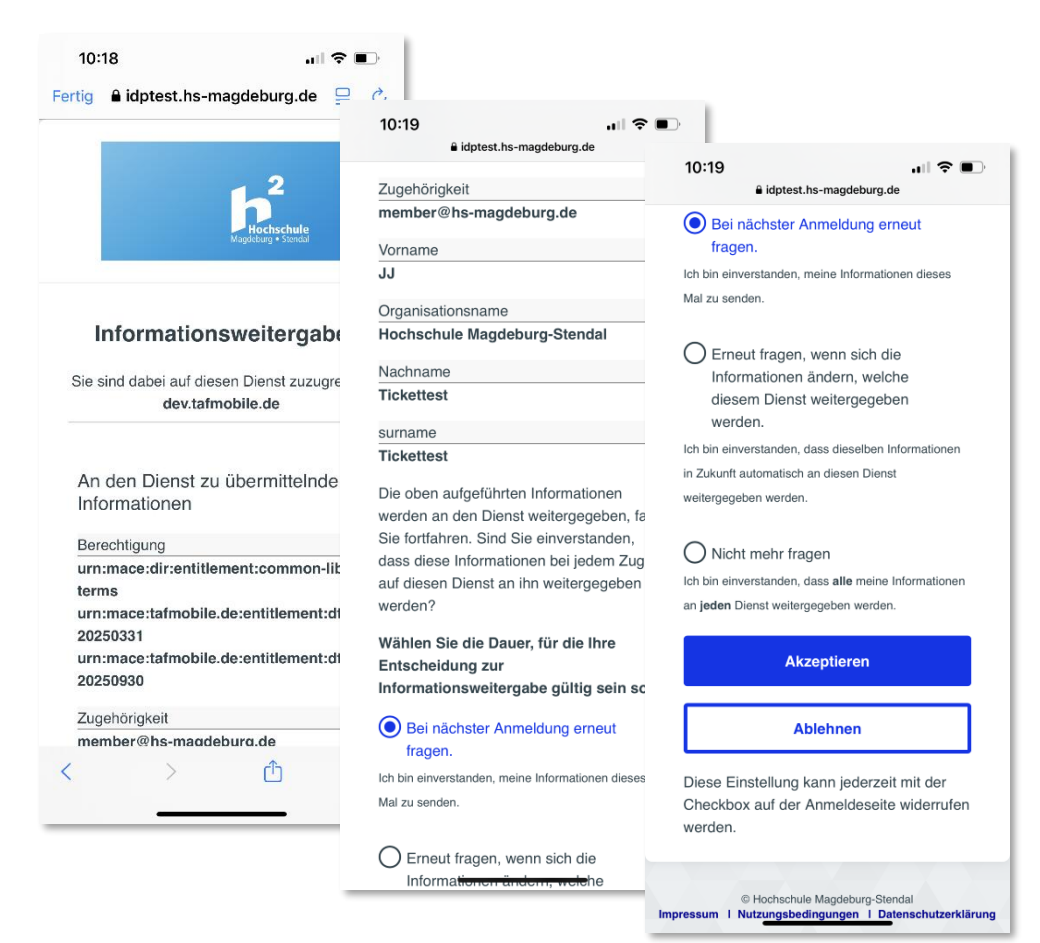

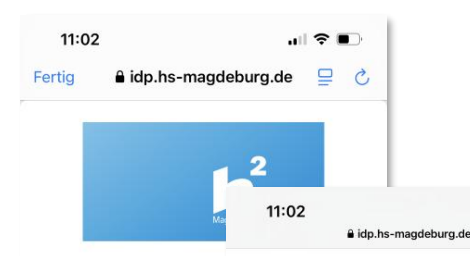

#### Nutzungsbeding

Identity Provider der Hoc Magdeburg-Stendal

1. Die hier aufgerufene Se Provider (IdP) der Hochsch Stendal. Dieser Dienst dier Authentifizierung und Auto Angehörigen der Hochschu Stendal gegenüber Diensta sogenannten Service Prov Rahmen der DFN-AAI. Die und Autorisierungs-Infrastr vom DFN-Verein verwaltet das notwendige Vertrauen: einen organisatorischen ur Rahmen für den Austausch Benutzerinformationen zwi

<

benötigen Sie gültige Anmeldedater (Nutzernamen und Kennwort) der H Magdeburg-Stendal. Diese Anmelde sind nur für Ihren persönlichen Geb bestimmt und dürfen nicht übertrage weitergereicht werden. Bitte gehen Ihren Anmeldedaten sorgfältig um. I Missbrauch oder ein Verstoß gegen Nutzungsbedingungen kann die Spi oder Löschung Ihres Benutzerkontc sich ziehen.

2. Um den o.g. Dienst nutzen zu kö

3. Sie bestätigen hiermit, dass Sie c Dienst nur zu den hier festgelegten Bedingungen und Regeln und unter Beachtung aller anwendbaren Gese nutzen.

4. Sie stimmen hiermit zu, dass per Daten, die Sie der Benutzerverwaltu Verfügung gestellt haben, genutzt w dürfen, um Ihre Zugangsberechtigu im Rahmen der DFN-AAI verfügbar Diensten zu verifizieren. Dies könne personenbezogene Daten sein, wie E-Mail-Adresse, oder auch anonym wie z.B. die Bestätigung Ihrer Zugel zur Hochschule Magdeburg-Stenda jeden Dienst werden Sie aufgeforde Übermittlung der für den Dienst not Benutzerdaten (Attribute) einmalig

AAI verfügbaren

11:02

8. Die eingeset:

Anwender und

Datensparsamk

Identitätsmanag

nicht zu den Die

Ihrer Anmelded

dem Login-Serv

Hochschule Ma

Kommunikation

Für die Verschli

der DFN-PKI ei

9. Die Hochsch

der DFN-Verein

Verantwortung

Rahmen der DF

oder deren Nut:

allgemein gültig

Sie hiermit auf j

Kostenansprüch

Nutzung des Ide

Anspruchsverzi

für alle Teilnehr

und der DFN-A

11:02

### lidp.hs-magdeburg.de

.... 🗢 🗩

Verantwortung oder Garantie bzgl. der im Rahmen der DFN-AAI verfügbaren Dienste oder deren Nutzung. Im Rahmen der allgemein gültigen Gesetzgebung verzichten Sie hiermit auf jegliche Schadensersatz- oder Kostenansprüche im Zusammenhang mit der Nutzung des Identity Providers. Dieser

Anspruchsverzicht ist rechtskräftig und gültig für alle Teilnehmer und Partner des Dienstes und der DFN-AAI Föderation. 10. Die technische Bereitstellung und der Betrieb des Identity Providers erfolgt durch

die Mitarbeiter der Hochschule Magdeburg-Stendal 11. Diese Nutzungsbedingungen und Ihre Nutzung des o.g. Dienstes unterliegt der

deutschen und europäischen Rechtsprechung.

Ich akzeptiere die Benutzerordnung

| 10. Die technisc<br>Betrieb des Ide |         |      | Senden                     |                  |     |
|-------------------------------------|---------|------|----------------------------|------------------|-----|
| die Mitarbeiter (                   |         |      |                            |                  |     |
| Stendal.                            |         |      | Ablehnen                   |                  |     |
| 11. Diese Nutzu                     |         |      |                            |                  |     |
| Nutzung des o.                      |         |      |                            |                  |     |
| deutschen und                       |         |      |                            |                  |     |
|                                     |         |      | © Hochschule Magdeburg-Ste | ndal             |     |
|                                     | Impress | um I | Nutzungsbedingungen I Da   | tenschutzerkläru | ing |

#### 6. Geburtsdatum eingeben

10:20

2003 2004 2005 2006

Fertig

.... 🗢 🗩

₽

Ç

🔒 dev.tafmobile.de

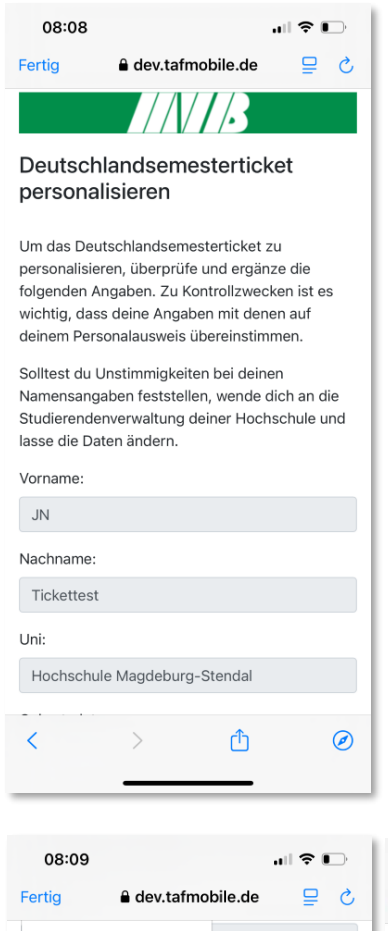

| Contragation                          |                    |             |                      |
|---------------------------------------|--------------------|-------------|----------------------|
| DD.MM.YYYY                            |                    |             |                      |
|                                       |                    |             |                      |
| Weiter                                |                    |             |                      |
| Die obigen Angaben er<br>Universität. | ntsprechen de      | n Unterlag  | en Ihrer             |
|                                       | ,S: _d66fc29       | 964e57fb228 | 6484e4c3473067       |
| $\wedge \lor$                         |                    |             | Fertig               |
| Ich                                   | Hallo              |             | Ja                   |
| QWERT                                 | υ                  | 10          | ΡÜ                   |
| A S D F G                             | H J                | κL          | ÖÄ                   |
|                                       | : V В              | NM          | $\overline{\otimes}$ |
|                                       |                    |             | äu                   |
| 123 🔪                                 | erzeichen          |             | Offnen               |
|                                       |                    |             |                      |
|                                       |                    | -           |                      |
|                                       |                    |             |                      |
| 10:20                                 |                    | al 3        |                      |
| Fertig <b>e dev.t</b>                 | afmobile.d         | e s         |                      |
| asse die Daten ändern                 | ng deiner Ho<br>n. | Jensenui    | eunu                 |
| Vorname:                              |                    |             |                      |
| JJ                                    |                    |             |                      |
| Nachname:                             |                    |             |                      |
| Tickettest                            |                    |             |                      |
| Jni:                                  |                    |             |                      |
| Hochschule Magdeb                     | urg-Stenda         | I           |                      |
|                                       |                    |             |                      |
| Geburtsdatum                          |                    |             |                      |
| Geburtsdatum<br>09.06.2004            |                    |             |                      |

|     | 10:2  | 20    |            |       |       |        |        | all 1  | <b>•</b> | ),        |
|-----|-------|-------|------------|-------|-------|--------|--------|--------|----------|-----------|
| Fe  | rtig  |       | <b>a</b> ( | dev.t | afmo  | bile   | de     |        | ₽        | S         |
| ٦   | icket | test  |            |       |       |        |        |        |          |           |
| Un  | i:    |       |            |       |       |        |        |        |          |           |
| H   | lochs | schul | e Ma       | gdeb  | urg-  | Stend  | lal    |        |          |           |
| Ge  | burts | datu  | m          |       |       |        |        |        |          |           |
|     | D.MI  | M.YY  | ΥY         |       |       | _      |        |        |          |           |
| «   |       | 2     | 004        |       | »     |        |        |        |          |           |
|     | lan   | Feb   | М          | är    | Apr   |        |        |        |          |           |
| 1   | ∕lai  | Jun   | J          | ul    | Aug   | in de  | n Unti | erlage | n Ihre   | r         |
|     |       |       |            |       |       | 66fc29 | 964e57 | Yb2286 | 484e4c   | 3473067   |
| ~   | ~     |       |            |       | -     |        |        |        | Fer      | tig       |
|     | Icł   | n     |            |       | Hallo | )      |        |        | Ja       |           |
| Q   | W     | E     | R          | Т     | Z     | U      | I      | 0      | Р        | Ü         |
| Α   | S     | D     | F          | G     | Н     | J      | к      | L      | Ö        | Ä         |
| •   | ·     | Y     | X          | С     | V     | В      | Ν      | М      |          | $\otimes$ |
| 123 |       |       |            | Lee   | rzeic | hen    |        |        | Öffn     | en        |
| (   |       |       |            |       |       |        |        |        |          |           |
|     |       |       | -          | -     | -     | -      | -      |        |          |           |

| (    | 08:0 | 9            |       |     |       |     |         | .⊪ 奈 ∎ | ), |
|------|------|--------------|-------|-----|-------|-----|---------|--------|----|
| ert  | ig   |              | •     | dev | /.tai | fmo | bile.de | ₽      | C  |
| «    |      | Jur          | ni 20 | 004 |       | »   |         |        |    |
| So   | Мо   | Di           | Mi    | Do  | Fr    | Sa  |         |        |    |
| 30   | 31   | 1            | 2     | 3   | 4     | 5   |         |        |    |
| 6    | 7    | 8            | 9     | 10  | 11    | 12  |         |        |    |
| 13   | 14   | 15           | 16    | 17  | 18    | 19  |         |        |    |
| 20   | 21   | 22           | 23    | 24  | 25    | 26  |         |        |    |
| 27   | 28   | 29           | 30    | 1   | 2     | 3   | tendal  |        |    |
| 4    | 5    | 6            | 7     | 8   | 9     | 10  |         |        |    |
| e''n | urtə | uan          |       |     |       |     |         |        |    |
| D    | D.MN | <i>1</i> .ҮҮ | ΥY    |     |       |     |         |        |    |
|      |      |              |       |     |       |     |         |        | -  |

| ^   | Wei | ter<br>/ |   |     |       |     |   |   | Fer   | tig       |
|-----|-----|----------|---|-----|-------|-----|---|---|-------|-----------|
|     | Ich | ı        |   |     | Hallo |     |   |   | Ja    |           |
| Q   | W   | E        | R | Т   | Z     | U   | 1 | 0 | Ρ     | Ü         |
| Α   | S   | D        | F | G   | Н     | J   | К | L | Ö     | Ä         |
| +   | ·   | Y        | X | С   | V     | В   | Ν | М |       | $\otimes$ |
| 123 |     | 2        |   | Lee | rzeic | hen |   |   | Öffne | en        |
| (   |     |          | _ |     |       |     | _ |   |       |           |

| itudierendenverwaltung deiner Hochschule u<br>asse die Daten ändern.<br>forname:                            | ind             |
|----------------------------------------------------------------------------------------------------|-----------------|
| forname:                                                                                                    |                 |
|                                                                                                    |                 |
| IJ                                                                                                    |                 |
| lachname:                                                                                                   |                 |
| Tickettest                                                                                                  |                 |
| Jni:                                                                                                    |                 |
| Hochschule Magdeburg-Stendal                                                                                |                 |
| Geburtsdatum                                                                                                |                 |
| 09.06.2004                                                                                                  |                 |
| Weiter<br>Die obigen Angaben entsprechen den Unterlagen Ihr<br>Universität.<br>_5:_d66ic:29964e57fb2286484e | rer<br>4c347306 |
| < > 🗅                                                                                                    |                 |

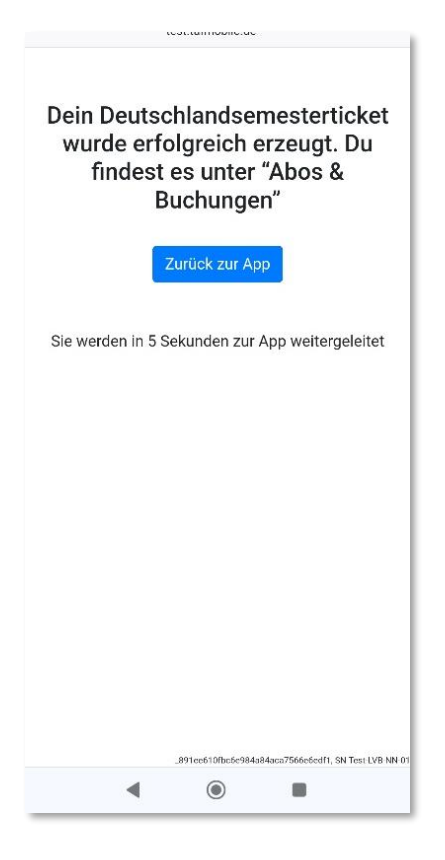

#### 7. Deutschlandsemesterticket anzeigen

\_

\_

| 13.03 4                    |                                                                | 📲 4G                                |
|----------------------------|----------------------------------------------------------------|-------------------------------------|
| =                          | Tickets & A                                                    | bos                                 |
|                            |                                                                |                                     |
|                            |                                                                |                                     |
|                            |                                                                |                                     |
| Deuts                      | chlandsemes                                                    | terticket                           |
| Gültig de                  | eutschlandweit                                                 |                                     |
| 2                          |                                                                | <                                   |
| gültig bi                  | s 01.03.2025 03:                                               | 00                                  |
| 29,40                      | €                                                              | Omarego.                            |
|                            |                                                                |                                     |
|                            | MEINE TICK                                                     | ETS                                 |
|                            |                                                                |                                     |
|                            |                                                                |                                     |
|                            |                                                                |                                     |
|                            | ZUM TICKET                                                     | KAUF                                |
|                            |                                                                | KAUF                                |
|                            | ZUM TICKET                                                     | KAUF<br>JFÜGEN                      |
|                            | ZUM TICKETI<br>D-TICKET HINZU                                  | KAUF<br>JFÜGEN                      |
| D-SI                       | ZUM TICKETH                                                    | KAUF<br>JFÜGEN<br>HINZUFÜGEN        |
| D-SI                       | ZUM TICKETH                                                    | KAUF<br>JFÜGEN<br>HINZUFÜGEN        |
| D-SI                       | ZUM TICKETH<br>D-TICKET HINZU<br>EMESTERTICKET                 | KAUF<br>JFÜGEN<br>HINZUFÜGEN<br>① ↔ |
| D-SI<br>ti<br>Haltestellen | ZUM TICKETH<br>D-TICKET HINZU<br>EMESTERTICKET<br>Verbindungen | KAUF<br>JFÜGEN<br>HINZUFÜGEN<br>①   |

- Seitenmenü > Tickets & Abos
- **Achtung:** Es kann bis zu 20 Minuten dauern, bis das Ticket nach dem Hinzufügen in der App angezeigt wird!
- Das Ticket kann erneut freigeschalten werden, wenn Sie z.B. das Geburtsdatum falsch eingebeben haben (siehe nächster Schritt).

#### 8. D-Semesterticket erneut freischalten

Wenn Sie z.B. Ihr Geburtsdatum falsch eingegeben haben, können Sie Ihr Ticket selbstständig entfernen, damit Sie es neu hinzufügen können:

| 13:05 🕇                                               | .∎I 4G 💷              | 11:20                                               | ━ 11:21 💿 💿                                                   |
|-------------------------------------------------------|-----------------------|-----------------------------------------------------|---------------------------------------------------------------|
| ≡ Tickets & Abos                                      |                       | $\equiv$ Tickets & Abos                             | ≡ Tickets & Abos                                              |
|                                                       |                       |                                                     |                                                               |
|                                                       |                       |                                                     |                                                               |
| Deutschlandsemestert<br>Gültig deutschlandweit        | icket 🔅               | Deutschlandsemesterticket<br>Gültig deutschlandweit | Deutschlandsemesterticket     Güttig deutschlandweit          |
|                                                       | d                     |                                                     |                                                               |
| gültig bis 01.03.2025 03:00                           |                       | gültig bis 01.03.2025 03:00                         | giiltig bis 01.03.2025 03:00                                  |
| 29,40 €                                               | ⇔ <sub>marego</sub> . | 29,40 € ••mare                                      | 29,40 € ••marego.                                             |
|                                                       |                       | •                                                   |                                                               |
| MEINE TICKETS                                         |                       | MEINE TICKETS                                       | MEINE TICKETS                                                 |
| ZUM TICKETKAUF                                        |                       | ZUM TICKETKAUF                                      | ZUM TICKETKAUF                                                |
|                                                       |                       |                                                     |                                                               |
| D-TICKET HINZUFUG                                     |                       | D-SEMESTERTICKET HINZUFÜGEN                         | Möchtest du jetzt dein Semesterticket zurücksetzen, um        |
| D-SEMESTERTICKET HINZU                                | JFÜGEN                | Was möchtest du tun?                                | es neu hinzuzurugen und z. B. dein Geburtsdatum zu<br>ändern? |
|                                                       |                       | D-Semesterticket neu freischalte                    | n Ja, jetzt zurücksetzen                                      |
| (†) <b>9</b> (j)<br>Haltestellen Verbindungen Service | 🎸<br>Tickets & Abos   | Abbrechen                                           | Nein                                                          |
|                                                       |                       |                                                     |                                                               |

| 11:21 🗢 🗔                                             |
|-------------------------------------------------------|
| ≡ Tickets & Abos                                      |
|                                                       |
|                                                       |
|                                                       |
| Sie haben zur Zeit keine gültigen Tickets.            |
|                                                       |
|                                                       |
|                                                       |
|                                                       |
|                                                       |
| ZUM TICKETKAUF                                        |
| D-SEMESTERTICKET HINZUFÜGEN                           |
|                                                       |
| Dein D-Semesterticket wurde erfolgreich zurückgesetzt |
| und du kannst es erneut hinzufügen.                   |
| ОК                                                    |
|                                                       |

#### Infos zum Deutschlandsemesterticket

- Zeitraum der Fahrtberechtigung: bis Semesterende
- Monatliche Aktualisierung des Tickets
- Gültig: deutschlandweit
- Kontrolle mit amtlichem Lichtbildausweis

# Bei Fragen unterstützt Sie das Supportteam der MVB: <u>han-dyticket@mvbnet.de</u>

English

Welcome to the guide for the Deutschlandsemsterticket at MVB

## Instructions for H<sup>2</sup> students for integrating the Deutschlandsemesterticket into easy.GO

Get easy.GO in the stores:

Apple: https://apps.apple.com/de/app/easygo/id313765386

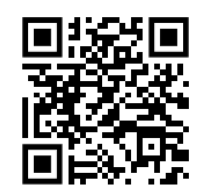

Android: https://play.google.com/store/apps/detail s?id=de.easygo&hl=de

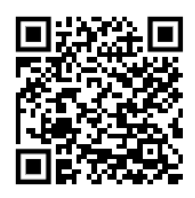

#### Requirements for adding the Deutschlandsemesterticket into easy.GO:

- Account in easy.GO
- University login (provided by the computing center of the university)
- **Please note:** Account in easy.GO and the university login **do not** have to be **identical!** You can choose any mail address to sign-up for easy.GO.)

#### 1. Log in or register in easy.GO

To save your Deutschlandsemesterticket in the app, you need an account in easy.GO.

Please log in or create an account.

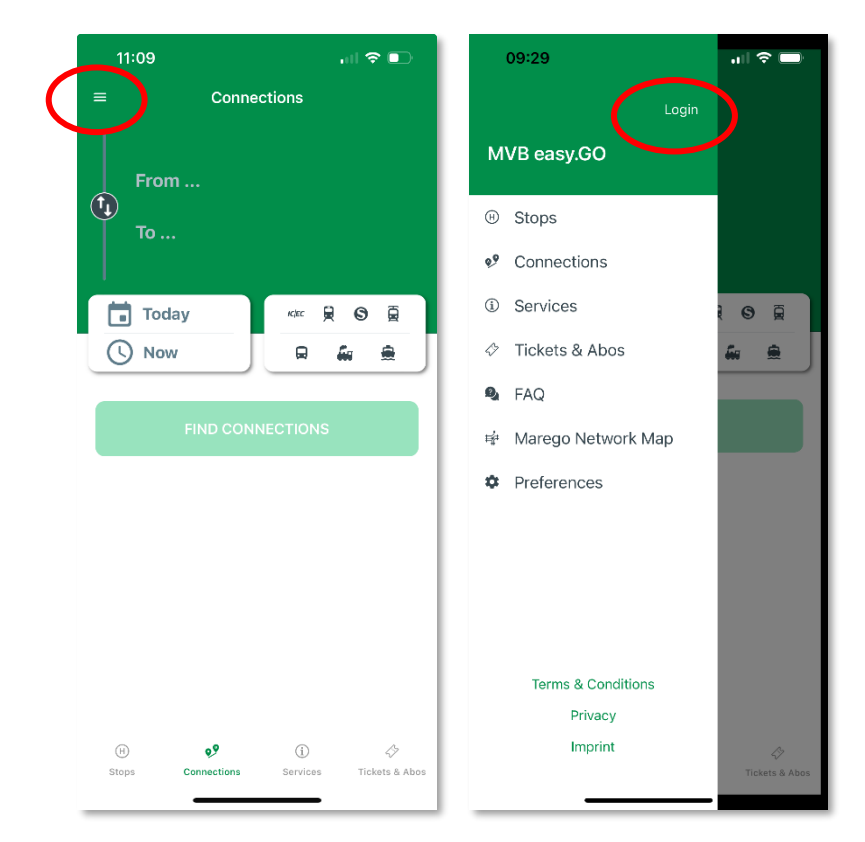

#### 1a) Login

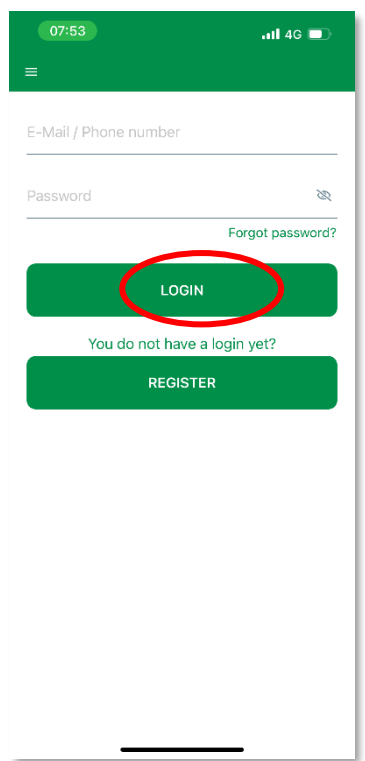

#### 1b) Register

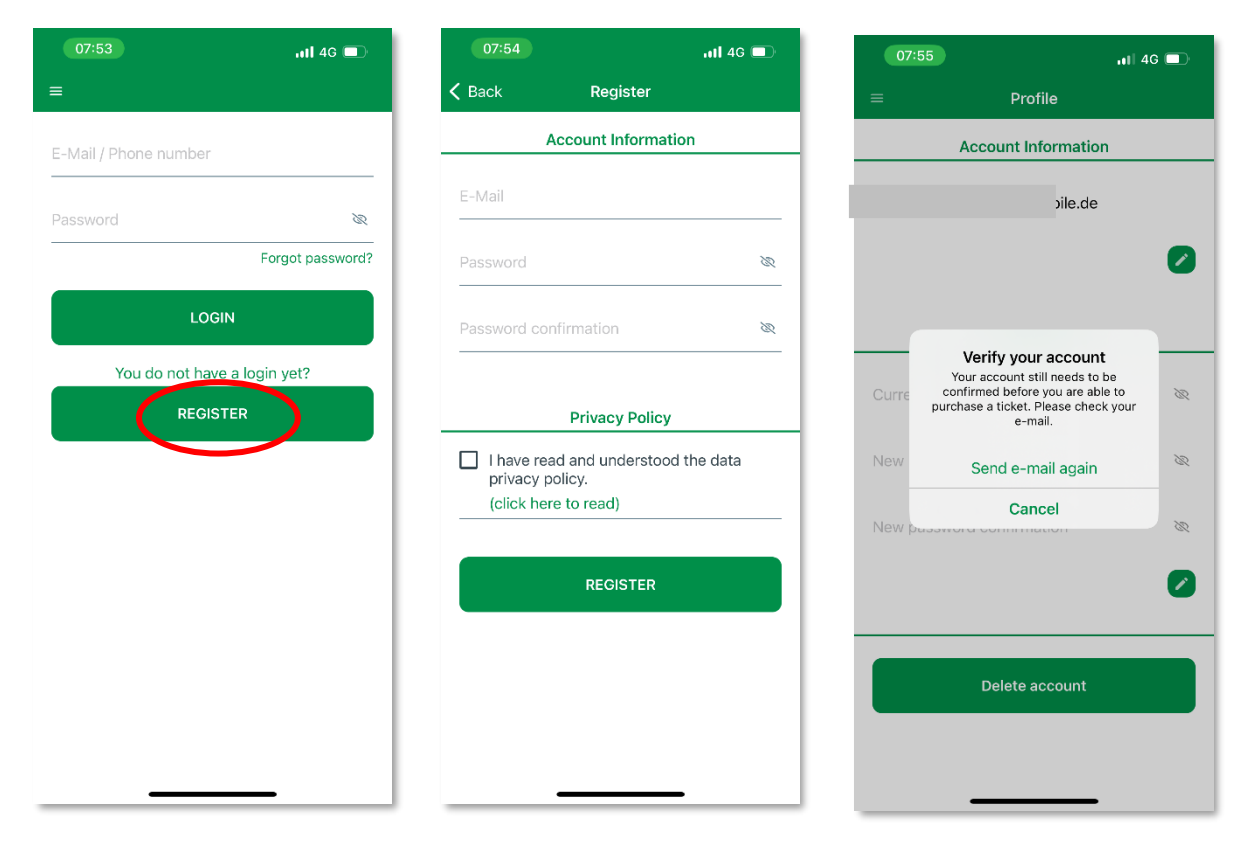

The e-mail address still has to be confirmed.

You will receive an email to do so. Please check your inbox and find this mail:

#### (this mail is in German)

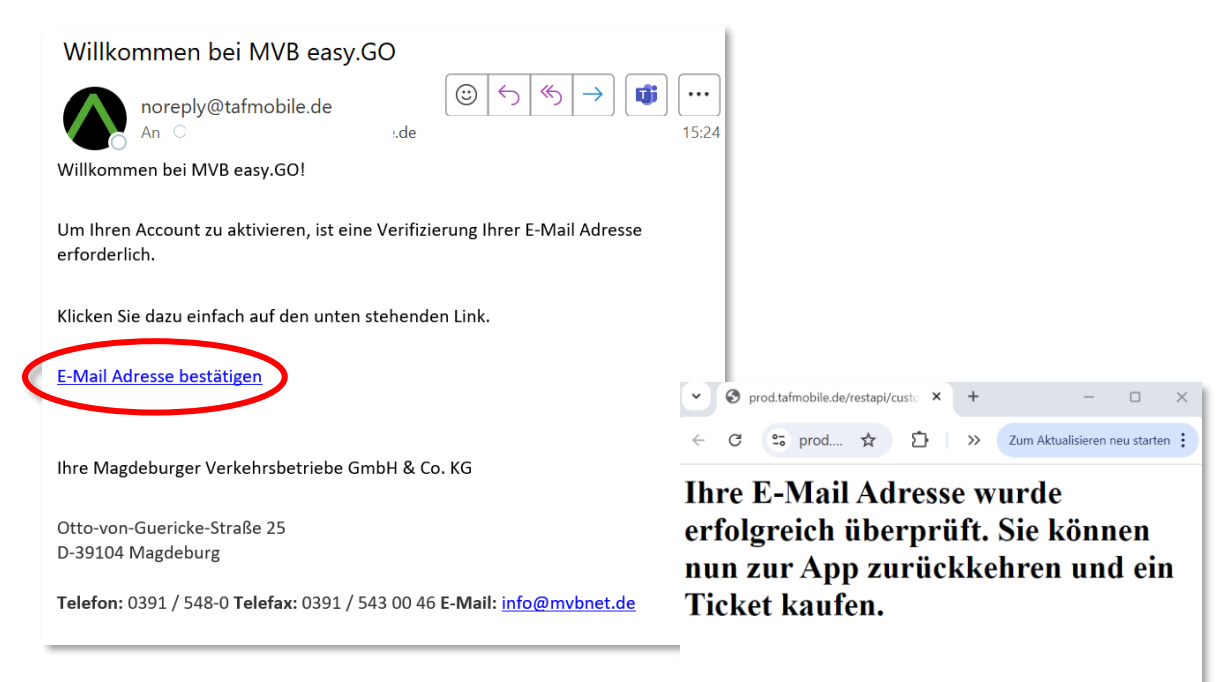

As soon as you see this message, go back to easy.GO to continue.

#### 2. Adding the Deutschlandsemesterticket

- Side menu: Tickets & Abos
- button "Add D-Semesterticket"

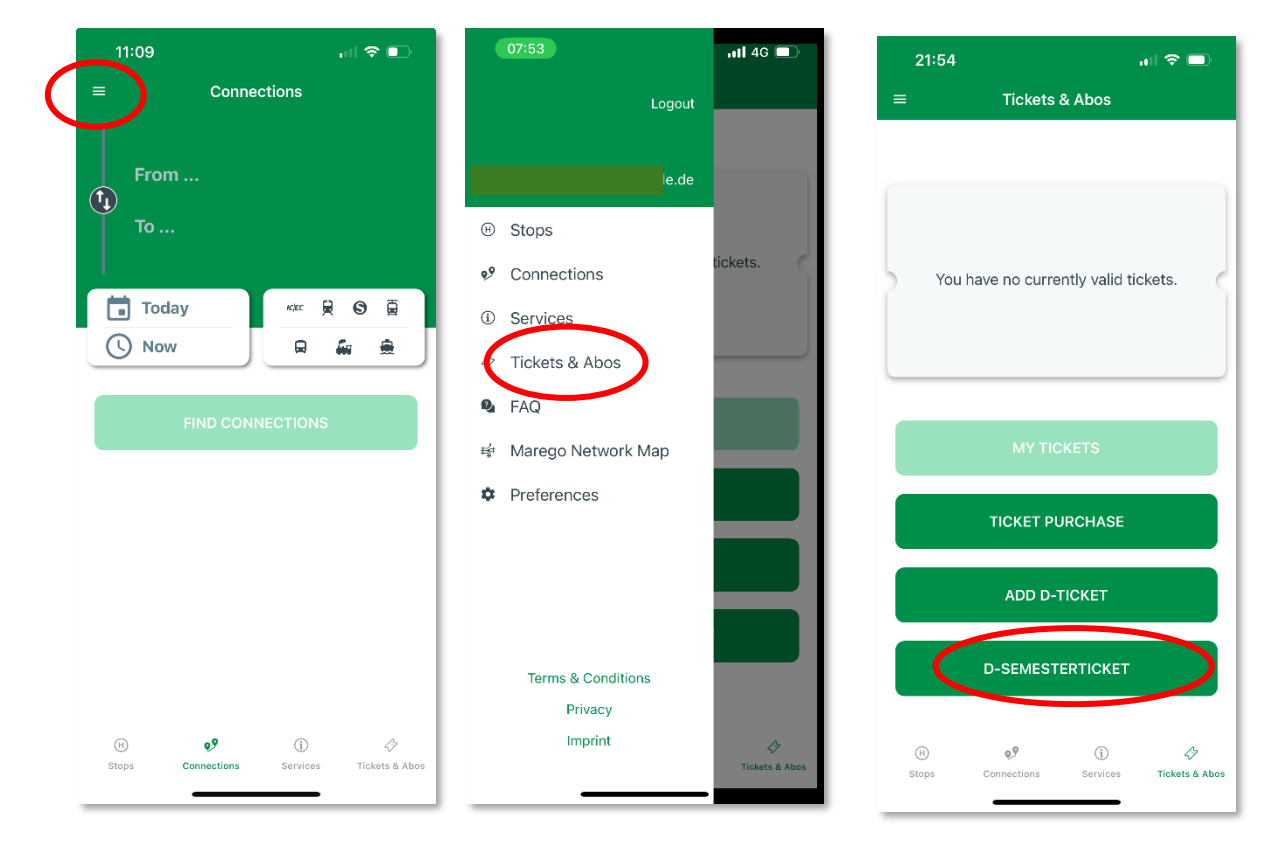

#### 3. Onboarding information

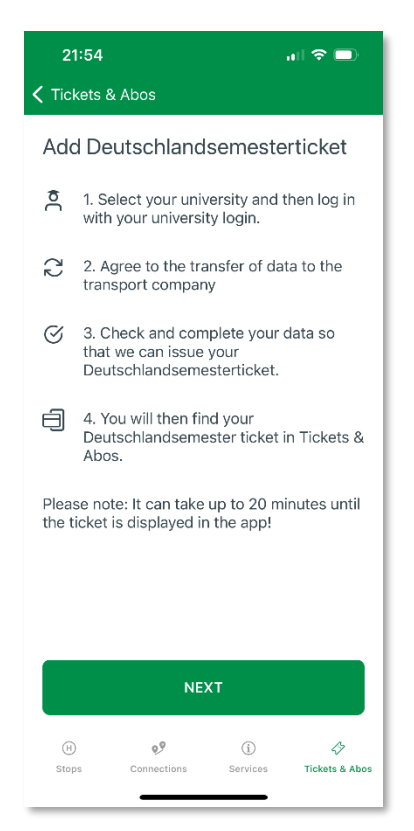

## 4. Select university

| 09:23     |                   |               |         |           |                          |                      |         |   |
|-----------|-------------------|---------------|---------|-----------|--------------------------|----------------------|---------|---|
| 🕻 Back    | Educational I     | nstitution    |         | 🗸 Back    | Educational              | I Institution        |         |   |
| Otto-vor  | -Guericke-Univ    | ersity Magde  | eburg > | Otto-von  | -Guericke-Uni            | versity Mag          | deburg  | > |
| Leipzig U | Iniversity        |               | >       | Leipzig U | niversity                |                      |         | > |
| OVGU M    | agdoburg (Test)   | 2)            | >       | OVGU M    | agdeburg (Tes            | t3)                  |         | > |
| Magdebu   | urg-Stendal Univ  | versity of Ap | plied > | Magdebu   | ırg-Stendal Un           | iversity of A        | Applied | > |
|           |                   |               |         |           |                          |                      |         |   |
| Select yo | ur university und | tap on conti  | inue    | Select yo | ur university un         | d tap on cor         | ntinue  |   |
| Select yo | ur university und | tap on conti  | inue    | Select yo | ur university un<br>CONT | d tap on cor<br>INUE | ntinue  |   |

## 5. Enter login for the H<sup>2</sup> account

| 09:20                                                                                          | all 🗢 🗈              | 10:17                                                                                                    | .ıli 🗢 🗩                                                           |
|------------------------------------------------------------------------------------------------|----------------------|----------------------------------------------------------------------------------------------------|--------------------------------------------------------------------|
| Fertig â idptest.hs-magdeburg                                                                  | .de 📮 👌              | Fertig 🔒 idptest.hs-m                                                                                          | nagdeburg.de 🖵 💍                                                   |
| Hichsch<br>Mageteur - Ster                                                                     | <b>ile</b><br>dal    | h² - Benutzername                                                                                              | Magdourg + Stendal                                                 |
| h² - Benutzername                                                                              |                      | h <sup>2</sup> - Passwort                                                                                      | ]                                                                  |
| h² - Passwort                                                                                  |                      | <ul> <li>Anmeldung nicht s</li> <li>Die zu übermitteln<br/>anzeigen, damit ic<br/>gegebenenfalls ab</li> </ul> | speichern<br>den Informationen<br>h die Weitergabe<br>lehnen kann. |
| Die zu übermittelnden Informa<br>anzeigen, damit ich die Weiter<br>gegebenenfalls ablehnen kan | tionen<br>gabe<br>1. | Anmelden<br>» Passwort vergess                                                                                 | sen?                                                               |
| Anmelden                                                                                       |                      | » Bibliotheksanwen                                                                                             | dungen?                                                            |
| » Passwort vergessen? » Hilfe benötigt?                                                        |                      | © Hochschule M<br>Impressum I Nutzungsbeding                                                                   | lagdeburg-Stendal<br>jungen I Datenschutzerklärung                 |
| < > 🏠                                                                                          | Ø                    | < >                                                                                                    | <u>î</u> Ø                                                         |
|                                                                                                |                      |                                                                                                    |                                                                    |

## Where applicable, you might have to agree to the information transfer and the Terms of Use

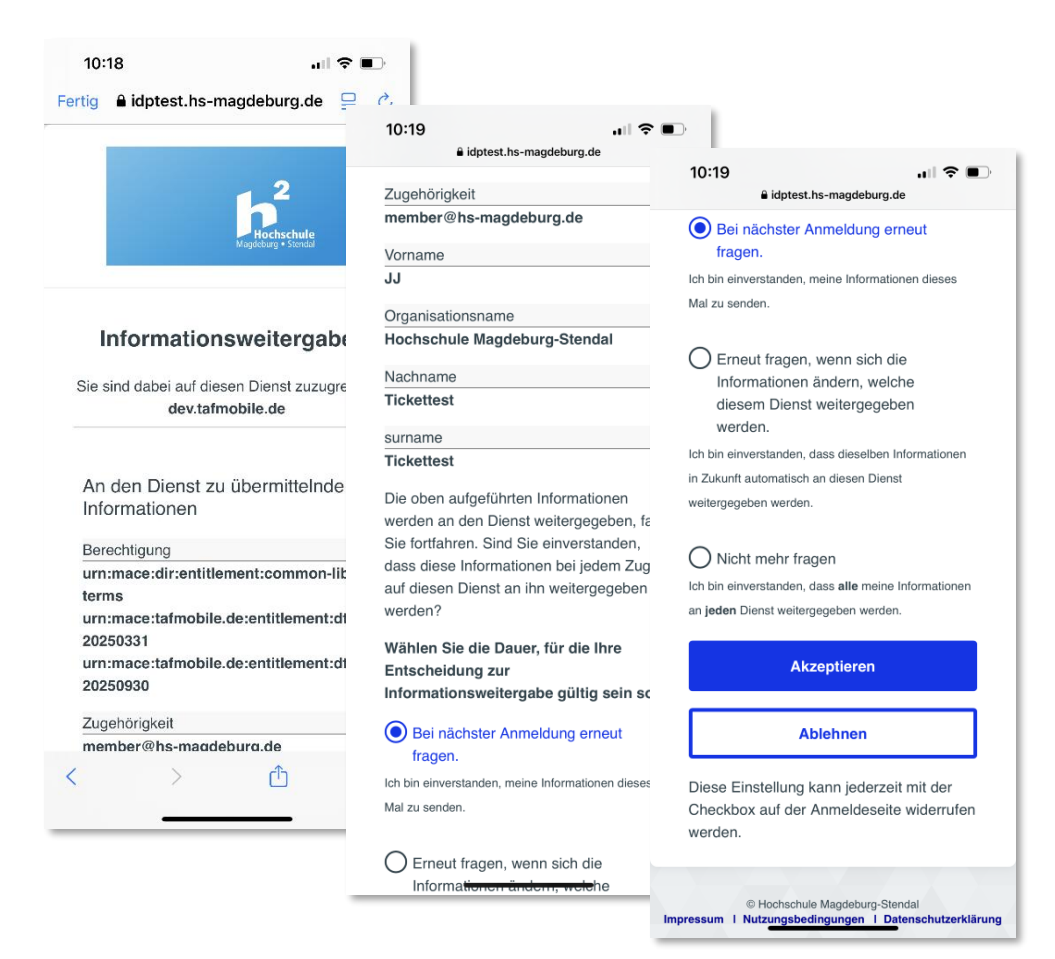

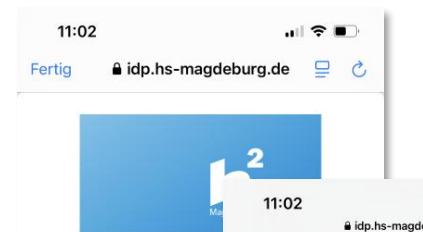

#### Nutzungsbeding

Identity Provider der Hoc Magdeburg-Stendal

 Die hier aufgerufene Se Provider (IdP) der Hochsch Stendal. Dieser Dienst die Authentifizierung und Auto Angehörigen der Hochschu Stendal gegenüber Dienst sogenannten Service Prov Rahmen der DFN-AAI. Die und Autorisierungs-Infrastr vom DFN-Verein verwaltet das notwendige Vertrauene einen organisatorischen ur Rahmen für den Austauscl Benutzerinformationen zwi

<

benötigen Sie gültige Anmeldedater (Nutzernamen und Kennwort) der H Magdeburg-Stendal. Diese Anmeld sind nur für Ihren persönlichen Geb bestimmt und dürfen nicht übertragt weitergereicht werden. Bitte gehen Ihren Anmeldedaten sorgfältig um. I Missbrauch oder ein Verstoß gegen Nutzungsbedingungen kann die Spr oder Löschung Ihres Benutzerkontc sich ziehen. 3. Sie bestätigen hiermit, dass Sie c

2. Um den o.g. Dienst nutzen zu kö

Dienst nur zu den hier festgelegten Bedingungen und Regeln und unter Beachtung aller anwendbaren Gese nutzen.

4. Sie stimmen hiermit zu, dass per Daten, die Sie der Benutzerverwaltt Verfügung gestellt haben, genutzt w dürfen, um Ihre Zugangsberechtigu im Rahmen der DFN-AAI verfügbar Diensten zu verffizieren. Dies könne personenbezogene Daten sein, wie E-Mail-Adresse, oder auch anonym wie z.B. die Bestätigung Ihrer Zugel zur Hochschule Magdeburg-Stenda jeden Dienst werden Sie aufgeforde Übermittlung der für den Dienst not Benutzerdaten (Attribute) einmalig

#### 11:02

burg.d

8. Die eingeset: Anwender und I Datensparsamk Identitätsmanag nicht zu den Die Ihrer Anmelded dem Login-Sern Hochschule Ma Kommunikation Für die Verschli der DFN-PKI ei

9. Die Hochsch der DFN-Verein Verantwortung i Rahmen der DF oder deren Nut: allgemein gültig Sie hiermit auf j Kostenansprücl Nutzung des Idi Anspruchsverzi für alle Teilnehn und der DFN-A.

10. Die techniso Betrieb des Ider die Mitarbeiter o Stendal.

> 11. Diese Nutzu Nutzung des o. deutschen und

## 11:02

al 😤 🗩

è idp.hs-magdeburg.de Verantwortung oder Garantie bzgl. der im Rahmen der DFN-AAI verfügbaren Dienste oder deren Nutzung. Im Rahmen der allgemein gültigen Gesetzgebung verzichten Sie hiermit auf jegliche Schadensersatz- oder Kostenansprüche im Zusammenhang mit der Nutzung des Identity Providers. Dieser Anspruchsverzicht ist rechtskräftig und gültig für alle Teilnehmer und Partner des Dienstes und der DFN-AAI Föderation.

10. Die technische Bereitstellung und der Betrieb des Identity Providers erfolgt durch die Mitarbeiter der Hochschule Magdeburg-Stendal.

 Diese Nutzungsbedingungen und Ihre Nutzung des o.g. Dienstes unterliegt der deutschen und europäischen Rechtsprechung.

Ich akzeptiere die Benutzerordnung

| 5C<br>Əl | Senden                                               |
|----------|------------------------------------------------------|
| (        |                                                      |
|          | Ablehnen                                             |
| ι        |                                                      |
| 4        |                                                      |
| 1        | @ Usebashula Mandahum Okandal                        |
|          | Impressum   Nutzungsbedingungen   Datenschutzerkläru |

### 6. Enter date of birth

| 09:39                                                            |                                                          |                                                                 | 奈 ☞                                  |
|------------------------------------------------------------------|----------------------------------------------------------|-----------------------------------------------------------------|--------------------------------------|
| Done                                                             | 🔒 dev.taf                                                | mobile.de                                                       | 5 ⊒                                  |
|                                                                  |                                                          | ////                                                            |                                      |
| Deutschl<br>personal                                             | andsem<br>ization                                        | estertick                                                       | et                                   |
| To personaliz<br>check and co<br>verification p<br>details match | e the Deuts<br>mplete the<br>urposes, it i<br>those on y | schlandsemes<br>following det<br>is important t<br>our ID card. | sterticket,<br>ails. For<br>hat your |
| If you notice<br>details, pleas<br>office at your<br>changed.    | any discrep<br>e contact tl<br>r university a            | ancies in you<br>ne student ad<br>and have the                  | r name<br>Iministration<br>details   |
| FirstName:                                                       |                                                          |                                                                 |                                      |
| JJ                                                               |                                                          |                                                                 |                                      |
| Surname:                                                         |                                                          |                                                                 |                                      |
| Tickettest                                                       |                                                          |                                                                 |                                      |
| Uni:                                                             |                                                          |                                                                 |                                      |
| Hochschule                                                       | e Magdebur                                               | g-Stendal                                                       |                                      |
| Birth date                                                       |                                                          |                                                                 |                                      |
| <                                                                | >                                                        | Û                                                               | Ø                                    |
|                                                                  |                                                          |                                                                 |                                      |

| 09:39 .II 🕈 🍆                                                                                                    |
|----------------------------------------------------------------------------------------------------|
| Done 🔒 dev.tafmobile.de 📮 💍                                                                                      |
| details, please contact the student administration<br>office at your university and have the details<br>changed. |
| FirstName:                                                                                                    |
| JJ                                                                                                    |
| Surname:                                                                                                    |
| Tickettest                                                                                                    |
| Uni:                                                                                                    |
| Hochschule Magdeburg-Stendal                                                                                     |
| Birth date                                                                                                    |
| DD.MM.YYYY                                                                                                    |
| Submit<br>_5:_79c0341cb2598042d48240a4a98ee1b7                                                                   |
| < <u>&gt;</u> 🖄 Ø                                                                                                |

|     | 10::             | 20                |            |        |        |        |        | ail S  | ?∎     | D,           |
|-----|------------------|-------------------|------------|--------|--------|--------|--------|--------|--------|--------------|
| Fe  | rtig             |                   | <b>a</b> ( | dev.t  | afmo   | bile   | .de    |        | ₽      | S            |
| 2   | 003              | 2004              | 20         | 05     | 2006   |        |        |        |        |              |
| 2   | 007              | 2008              | 20         | 09     | 2010   | tend   | al     |        |        |              |
| 6   | Jurt.            | suatur            |            |        |        |        |        |        |        |              |
| [   | DD.M             | M.YYY             | Υ          |        |        |        |        |        |        |              |
|     |                  |                   |            |        |        |        |        |        |        |              |
|     | We               | iter              |            |        |        |        |        |        |        |              |
| 1   | Die ob<br>Univer | igen Ar<br>sität. | gabe       | en ent | sprech | en de  | n Unti | erlage | n Ihre | r            |
|     |                  |                   |            |        | ,S: _( | 166fc2 | 964e57 | 762286 | 484e4c | 3473067      |
| ^   |                  | /                 |            |        |        |        |        |        | Fe     | rtig         |
|     | Ic               | h                 |            |        | Hallo  |        |        |        | Ja     |              |
| Q   | W                | E                 | R          | Т      | Z      | U      | 1      | 0      | Ρ      | Ü            |
| Α   | S                | D                 | F          | G      | Н      | J      | К      | L      | Ö      | Ä            |
|     | ·                | Y                 | X          | С      | V      | В      | N      | М      |        | $\bigotimes$ |
| 123 | 3                | 9                 |            | Lee    | erzeic | hen    |        |        | Öffn   | en           |
| (   |                  |                   |            |        |        |        |        |        |        |              |
|     |                  |                   | _          |        |        |        | _      |        |        |              |

|             |              | 10:2          | 20          |             |                    |                      |                    |             | ail S       | <b>?</b> ∎   | □,          |
|-------------|--------------|---------------|-------------|-------------|--------------------|----------------------|--------------------|-------------|-------------|--------------|-------------|
| 1           | er           | tig           |             | <b>a</b> (  | dev.t              | afmo                 | bile               | .de         |             | ₽            | Ç           |
|             | Т            | icket         | test        |             |                    |                      |                    |             |             |              |             |
| I           | Uni          | i:            |             |             |                    |                      |                    |             |             |              |             |
|             | Н            | lochs         | chul        | e Ma        | gdeb               | urg-9                | Stend              | lal         |             |              |             |
| ,           | Gel          | burts         | datu        | m           |                    |                      |                    |             |             |              |             |
|             | þ            | D.MI          | N.YY        | ΥY          |                    |                      |                    |             |             |              |             |
|             | «            |               | 2           | 004         |                    | »                    |                    |             |             |              |             |
|             | J            | an            | Feb         | Μ           | är                 | Apr                  |                    |             |             |              |             |
|             | N            | 1ai           | Jun         | J           | ul                 | Aug                  | in de              | n Unti      | erlage      | n Ihre       | r           |
|             |              |               |             |             |                    |                      | 66fc29             | 964e57      | fb2286      | 484e4c       | 3473087     |
|             | ~            |               | <i>,</i>    |             |                    | -                    |                    |             |             | Fei          | rtig        |
|             |              |               |             |             |                    |                      |                    |             |             |              |             |
|             |              | Ich           | ı           |             |                    | Hallo                |                    |             |             | Ja           |             |
| C           | Ş            | Icł<br>W      | ٦<br>E      | R           | Т                  | Hallo<br>Z           | U                  |             | 0           | Ja<br>P      | Ü           |
| 4           | 2<br>4       | Ict<br>W<br>S | E           | R<br>F      | T<br>G             | Hallo<br>Z<br>H      | U<br>J             | I<br>K      | 0<br>L      | Ja<br>P<br>Ö | ÜÄ          |
| (<br> <br>  | २<br>५<br>♠  | Ict<br>W<br>S | E<br>D<br>Y | R<br>F<br>X | T<br>G<br>C        | Hallo<br>Z<br>H      | U<br>J<br>B        | I<br>K<br>N | 0<br>L<br>M | Ja<br>P<br>Ö | Ü<br>Ä<br>≪ |
| (<br> <br>  | 2<br>4<br>23 | lcł<br>W<br>S | E<br>D<br>Y | R<br>F<br>X | T<br>G<br>C<br>Lee | Hallo<br>Z<br>H<br>V | U<br>J<br>B<br>hen | I<br>K<br>N | O<br>L<br>M | Ja<br>P<br>Ö | Ü<br>Ä<br>🛛 |
| (<br>/<br>1 | 2<br>4<br>23 | Ich<br>W<br>S | E<br>D<br>Y | R<br>F<br>X | T<br>G<br>C<br>Lee | Hallo<br>Z<br>H<br>V | U<br>J<br>B<br>hen | I<br>K<br>N | O<br>L<br>M | Ja<br>P<br>Ö | Ü<br>Ä<br>🛛 |

| (    | 08:0 | 9       |       |     |       |      |      |     | all S | <b>?</b> I | ),        |
|------|------|---------|-------|-----|-------|------|------|-----|-------|------------|-----------|
| Fert | ig   |         | •     | dev | /.tai | fmo  | bile | .de |       | ₽          | S         |
| «    |      | Jur     | ni 20 | 004 |       | »    |      |     |       |            |           |
| So   | Мо   | Di      | Mi    | Do  | Fr    | Sa   |      |     |       |            |           |
| 30   | 31   | 1       | 2     | 3   | 4     | 5    |      |     |       |            |           |
| 6    | 7    | 8       | 9     | 10  | 11    | 12   |      |     |       |            |           |
| 13   | 14   | 15      | 16    | 17  | 18    | 19   |      |     |       |            |           |
| 20   | 21   | 22      | 23    | 24  | 25    | 26   |      |     |       |            |           |
| 27   | 28   | 29      | 30    | 1   | 2     | 3    | tenc | lal |       |            |           |
| 4    | 5    | 6       | 7     | 8   | 9     | 10   |      |     |       |            |           |
| 0,0  | urts | uatt    | 4111  |     |       |      |      |     |       |            |           |
| DI   | D.MN | И.YY    | ΥY    |     |       |      |      |     |       |            |           |
|      |      |         |       |     |       |      |      |     |       |            |           |
|      |      |         |       |     |       |      |      |     |       |            |           |
| ^    |      | er<br>⁄ |       |     |       |      |      |     |       | Fer        | tig       |
|      | Ich  | n       |       |     | н     | allo |      |     |       | Ja         |           |
| Q    | W    | E       | R     | י   |       | Z    | U    | 1   | 0     | Ρ          | Ü         |
| Α    | S    | D       | F     | C   | )     | Н    | J    | К   | L     | Ö          | Ä         |
| +    |      | Y       | X     | C   | )     | V    | в    | Ν   | М     |            | $\otimes$ |
| 123  | 6    | 2       |       | L   | eerz  | eich | nen  |     |       | Öffn       | en        |
|      | €    |         |       |     |       |      |      |     |       |            |           |

| 10:20                                |                            |                 | ••••                       | ? I                | D              |
|--------------------------------------|----------------------------|-----------------|----------------------------|--------------------|----------------|
| Fertig                               | 🔒 dev.t                    | afmobile        | .de                        | ₽                  | 3              |
| Studierende<br>lasse die Da          | enverwaltur<br>aten änderr | ng deiner<br>1. | Hochsch                    | nule u             | nd             |
| Vorname:                             |                            |                 |                            |                    |                |
| IJ                                   |                            |                 |                            |                    |                |
| Nachname:                            |                            |                 |                            |                    |                |
| Tickettest                           |                            |                 |                            |                    |                |
| Uni:                                 |                            |                 |                            |                    |                |
| Hochschu                             | ile Magdeb                 | urg-Stend       | dal                        |                    |                |
| Geburtsdat                           | um                         |                 |                            |                    |                |
| 09.06.200                            | )4                         |                 |                            |                    |                |
| Weiter<br>Die obigen<br>Universität. | Angaben ents               | sprechen de     | n Unterlag<br>9964e57fb22l | gen Ihr<br>8648404 | er<br>c3473067 |
| <                                    | >                          | Ć               | <u>^</u>                   |                    | Ø              |

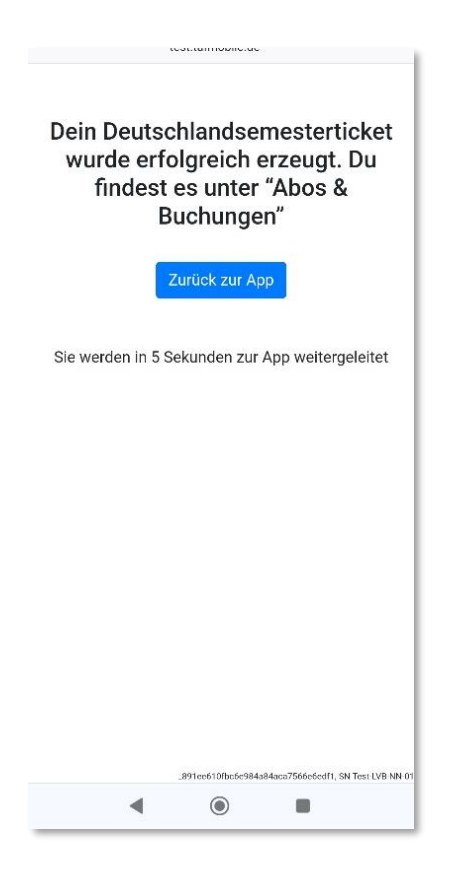

#### 7. Display Deutschlandsemesterticket

| 14:14                                            | 📲 5G 💷)                   |
|--------------------------------------------------|---------------------------|
| ≡ Tickets & Abo                                  | s                         |
|                                                  |                           |
|                                                  |                           |
| Deutschlandsemeste<br>Gültig deutschlandweit     | rticket :                 |
| 2                                                | 5                         |
| gültig bis 01.03.2025 03:00                      | 0                         |
| 29,40 €                                          | Therego.                  |
|                                                  |                           |
| MYTICKETS                                        |                           |
| TICKET PURCHA                                    | SE                        |
| ADD D-TICKET                                     |                           |
| ADD D-SEMESTERT                                  | ICKET                     |
| (f) e <sup>g</sup> (f<br>Stops Connections Servi | ) 🎸<br>ces Tickets & Abos |

- Side menu > Tickets & Abos
- Please note: It can take up to 20 minutes for the ticket to be displayed in the app after adding it!
- If, for example, you have entered your date of birth incorrectly, you can remove your ticket yourself so that you can add it again (next step).

#### 7. Reset D-Semesterticket

If, for example, you have entered your date of birth incorrectly, you can remove your ticket yourself so that you can add it again:

| 14:14                              | ••I 5G 💷)               | 13:33 💿 💿 13:33                                                                                 | <                           |
|------------------------------------|-------------------------|-------------------------------------------------------------------------------------------------|-----------------------------|
| Ticke                              | ts & Abos               |                                                                                                 |                             |
|                                    |                         |                                                                                                 |                             |
|                                    |                         |                                                                                                 |                             |
| Deutschlands<br>Gültig deutschland | emesterticket           | Deutschlandsemesterticket : Deutschlandsemester                                                 | erticke                     |
| 0                                  |                         | Guitig deutschiandweit                                                                          |                             |
| aültia bis 01.03.20                | 25 03:00                |                                                                                                 |                             |
| 29,40 €                            | Omarego.                | guitig bis 01.03.2025 03.00 guitig bis 01.03.2025 03:00                                         |                             |
|                                    | •                       |                                                                                                 |                             |
| MY                                 | TICKETS                 | MY TICKETS MY TICKETS                                                                           |                             |
| TICKET                             | PURCHASE                | TICKET PURCHASE TICKET PURCHA                                                                   | SE                          |
| ADD                                | D-TICKET                | ADD D-SEMESTERTICKET ADD D-SEMESTERT                                                            | СКЕТ                        |
|                                    |                         | What would you like to do? Would you like to reset your semeste<br>it again and change your dat | r ticket nov<br>e of birth? |
| ADD D-SEI                          | MESTERTICKET            | Reset D-Semesterticket Yes, reset not                                                           | v                           |
| (H) 0,9                            | (i) 🛷                   | Cancel No                                                                                       |                             |
| Stops Connections                  | Services Tickets & Abos |                                                                                                 |                             |

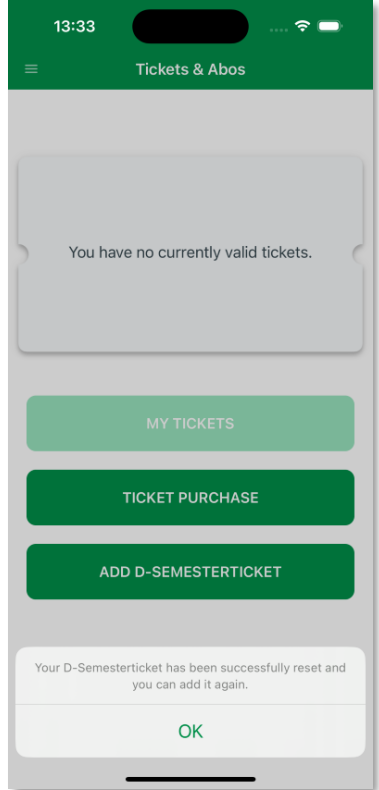

#### Information about the Deutschlandsemesterticket

- Duration of travel entitlement: until the end of the semester
- Monthly update of the ticket
- Valid: throughout Germany
- Inspection with official photo ID

# For questions, please inquire to the MVB support team: <u>handyticket@mvbnet.de</u>